## THE HIGH COURT OF ORISSA : CUTTACK

| V.C.Link                                                             | Hon'ble Judge(s)                                   | Sitting Time |
|----------------------------------------------------------------------|----------------------------------------------------|--------------|
| THROUGH V.C.<br>Please refer to detail notice for more information.  | THE CHIEF JUSTICE<br>MR. JUSTICE R.K.PATTANAIK     | 10:30 A.M.   |
| THROUGH V.C.<br>Please refer to detail notice for more information . | MR. JUSTICE C.R.DASH<br>MISS JUSTICE SAVITRI RATHO | 10:30 A.M.   |
| THROUGH V.C.<br>Please refer to detail notice for more information.  | DR. JUSTICE B.R.SARANGI                            | 10:30 A.M.   |
| THROUGH V.C.<br>Please refer to detail notice for more information.  | MR. JUSTICE D.DASH                                 | 10:30 A.M.   |
| THROUGH V.C.<br>Please refer to detail notice for more information.  | MR. JUSTICE BISWANATH RATH                         | 10:30 A.M.   |
| тнкоидн v.c.<br>Please refer to detail notice for more information.  | MR. JUSTICE S.K.SAHOO                              | 10:30 A.M.   |
| THROUGH V.C.<br>Please refer to detail notice for more information.  | MR. JUSTICE B.P.ROUTRAY                            | 10:30 A.M.   |
| THROUGH V.C.<br>Please refer to detail notice for more information.  | MR. JUSTICE S.K.PANIGRAHI                          | 10:30 A.M.   |
| THROUGH V.C.<br>Please refer to detail notice for more information.  | MR. JUSTICE A.K.MOHAPATRA                          | 10:30 A.M.   |

## BENCH COMPOSITION FOR 18/01/2022

Date:12/01/2022

## THE HIGH COURT OF ORISSA, CUTTACK

#### NOTICE

As directed, It is hereby notified for all concerned that in view of continuing threat of spread of COVID-19, the High Court is having restricted functioning with two Division Benches and seven Single Benches from 18.01.2022 to 04.02.2022. Benches will function through virtual mode on Zoom VC Platform.

Only the exceptionally urgent cases will be taken up and mentioning of routine matters may be avoided during the said period.

Matters will be listed subject to urgency involved with permission of Hon'ble Courts. **Fresh Bail Applications U/s.438 Cr.P.C. and U/s.439 Cr.P.C. will be listed chronologically.** Learned counsel are requested not to file mention memos in respect of fresh bail applications unless any matter is chronologically skipped.

Cases adjourned to specific dates during the period from  $18^{th}$  January to  $4^{th}$  February, 2022 shall be listed from 07.02.2022 onwards.

Instructions in this notice as well as the guidelines and manual under **Annexure-**I and **Annexure-II** may be referred to for video conferencing mode on Zoom VC Platform. The Standard Operating Procedure dated 11.02.2021 uploaded in the Website of the Court shall be strictly followed.

Bench Composition with Assignment and Cause Lists have been uploaded in the website of the Court separately.

This is for information of all concerned that all filing relating to taxation, arbitration and commercial disputes shall be made only through the e-Filing portal w.e.f. 01.01.2022 and there shall be no requirement of filing hard copies of such e-filed documents from the aforementioned date.

Detailed information, tutorials and user manuals relating to e-Filing are available in Court's website through the link/menu 'e-Services'  $\rightarrow$  'e-Filing'.

E-filing through the e-Filing portal at <u>https://efiling.ecourts.gov.in/or/</u> has the following benefits:-

- Filing from any location without coming to Court
- Filing at any time 24 x 7
- All information relating to e-filed cases available in orderly manner at finger tips

- Any data relating to e-filed cases can be easily compiled and accessed by advocates
- Orders / Judgments uploaded in e-filed cases automatically notified to Advocate
- Reduction of errors that usually takes place due to manual data entry
- Transparent and Fast

For all kinds of assistance in e-filing, e-payment of court fees, services provided in Court's e-Facilitation Centre may be availed. The e-Facilitation Centre is located adjacent to the visitors' check point (baggage scanner) area on the way from the Computerized Filing Counter to the Court's New Building.

The following arrangements have been made for functioning of the Courts.

#### 1. Filing of cases and documents:

Filing of cases and documents shall be done through e-filing portal as usual or through Drop Box (kept near the counters of the Copying Section) from 10.30 A.M. to 2.00 P.M. No case should be filed through more than one mode.

A. <u>Filing through E-filing portal</u>: In this mode, filing may be done through E-filing portal which can be accessed through e-filing link in the Court's Website. Video Tutorials (Both in Odia & English), User Manual and Notifications and Guidelines which are available under the e-filing link of the Court's Website for guidance may be referred to. In the event of any technical difficulty relating to filing through e-filing portal, Learned Counsel may contact the following numbers during office hours.

| 1. | Mr.Ashok Mallick      | - 9437870873 |
|----|-----------------------|--------------|
| 2. | Mr.Sujit Ranjan Sahoo | - 6371185569 |

- 3. Mr.Subharanjan Mantri 9778260318
- 4. Mr.Ashish Kumar 6201227600

#### 2. Appearance from remote locations through Video Conferencing:

The Benches will function through Video Conferencing Mode on ZOOM VC Platform. All cases shall ordinarily be taken up as per their serial number in the cause lists.

Parties in person as well as the Advocates who appear through virtual mode, shall watch the website of the Court's display board at <u>www.ohcdb.in</u> and join the hearing at least two items before their serial number as per the cause list.

#### 3. Filing of Mention Memos:

For listing of cases, mention shall be made by filing Mention Memos in the Drop Box (kept near the counters of Copying Section) between 11.00 A.M. and 12.00 Noon. Urgent matters where oral mentioning is felt necessary may be done before the Deputy Registrar(Judicial) through Video Conferencing between 11.00 A.M. and 12.00 noon in link- <u>https://meet.jit.si/ohcdrjudicialmention</u> .In case of extreme urgency, matters may be mentioned before the respective Benches through Video Conferencing.

Except the Officers and staff of the Court, there shall be restrictions for others over entry into the High Court campus. However, in a case where there is specific direction of any Bench for removal of defects, the Advocate concerned may come to the High Court for the limited purpose of removal of defects with prior intimation to the Deputy Registrar(Judicial).

Cases shall be listed during this period, with the defects pointed out by the Stamp Reporting Section.

Learned counsel whose old matters will be listed are requested to intimate their readiness and file written notes of arguments in advance.

Usual practice of grant of certified copies shall remain suspended and a print out of the Order and Judgment passed by the Hon'ble Court as available in the court's website may be utilized in liew of a certified copy thereof, subject to it being attested by the Advocate concerned. Where no Advocate has been engaged, such copy shall be selfattested by the part-in-person.

Weekly and Supplementary cause lists will continue to be published in the Court's Website.

Functioning of the Lawazima Courts shall remain suspended.

Operation of the V.C. Cabins will resume. In addition to the two V.C. Cabins one more V.C.cabin shall be functional in Odisha State Bar Council premises to facilitate appearance of the counsel through video conferencing. It is further notified that the proceedings in a limited number of matters in the Court of Hon'ble Chief Justice shall be live streamed for a few hours on trial basis with effect from 2<sup>nd</sup> August, 2021. The live streaming shall be accessible in the Court's official YouTube channel by clicking the link(s) provided in the website or the cause list notice.

In order to get advance notification regarding any upcoming broadcast in the Court's YouTube channel, users may subscribe to the channel and click the bell icon.

**Defect List:-** A list of cases where defect/defects are there has been prepared and published separately in the Website of Hon'ble Court under the caption " New Cases Filed/ Defect List".

Learned counsel are requested to mention before the respective assigned Bench/Benches.

For any other instruction, the Notification dtd.07.01.2022 may be referred to which is published in the website of the Court.

All concerned are requested to cooperate with the said arrangements made with a view to containing the increase of COVID-19 positive cases and Omicron cases.

# (The V.C. links and helpline numbers for various benches are provided in the following pages)

| Bench                                                                     | Link for appearir | ng through VC before Bench                                                                                                    | Helpline<br>Number |
|---------------------------------------------------------------------------|-------------------|----------------------------------------------------------------------------------------------------|--------------------|
| Hon'ble The Chief<br>Justice and Hon'ble<br>Shri Justice<br>R.K.Pattanaik | For Mentioning    | https://us02web.zoom.us/j/89<br>009228883?pwd=WTgxWkl0W<br>TBERTJid0pzSWNHQUIwdz0<br>9<br>Meeting ID: 890 0922 8883<br>Passcode: 1234 | 9778131730         |
|                                                                           | For Hearing       | https://us02web.zoom.us/j/8437<br>5964476?pwd=QTFzM1Vlb2E3e<br>HEyU2xscy9RcUpodz09                                                    |                    |
|                                                                           |                   | Meeting ID: 843 7596 4476<br>Passcode: 1234                                                                                           |                    |

- 1. <u>Learned Counsel / Party-in-person are requested to join the Video</u> <u>Conferencing for their respective items / cases by entering their name /</u> <u>identity and item number in correct manner.</u>
- 2. <u>Learned Counsel / Party-in-person are requested to not switch OFF their</u> <u>camera as long as they are connected in the Video Conferencing session.</u>
- 3. <u>Connectivity of Learned Counsel / Party-in-person to VC session may be</u> <u>subject to compliance of (1), (2) and (3) above. If any participant in the</u> <u>Video Conferencing session is found to have joined without having</u> <u>entered his/her name / identity and item number in correct manner or if</u> <u>any participant is found to be keeping the camera turned OFF during the</u> <u>Video Conferencing then such participant(s) may be disconnected from</u> <u>the VC session or dealt with in the manner directed by the Hon'ble</u> <u>Bench.</u>

| Bench                                                                | Link for appearing through VC before<br>Bench                                             | Helpline<br>Number |
|----------------------------------------------------------------------|-------------------------------------------------------------------------------------------|--------------------|
| Hon'ble Shri Justice<br>C.R.Dash and Hon'ble<br>Miss Justice S.Ratho | https://us02web.zoom.us/j/87102243918?pw<br>d=UEY2ZndiL3dHRkZiRWhSQXFBcXc4UT<br><u>09</u> | 8328825803         |
|                                                                      | Meeting ID: 871 0224 3918                                                                 |                    |
|                                                                      | Passcode: 1234                                                                            |                    |

\*\*The Cases which are passed over by the Division Bench of **Hon'ble Shri Justice C.R.Dash and Hon'ble Miss Justice S.Ratho** may be taken up as and when directed by the Bench.

- 1. <u>Learned Counsel / Party-in-person are requested to join the Video</u> <u>Conferencing for their respective items / cases by entering their name /</u> <u>identity and item number in correct manner.</u>
- 2. <u>Learned Counsel / Party-in-person are requested to not switch OFF their</u> <u>camera as long as they are connected in the Video Conferencing session.</u>

3. <u>Connectivity of Learned Counsel / Party-in-person to VC session may be</u> subject to compliance of (1), (2) and (3) above. If any participant in the Video Conferencing session is found to have joined without having entered his/her name / identity and item number in correct manner or if any participant is found to be keeping the camera turned OFF during the Video Conferencing then such participant(s) may be disconnected from the VC session or dealt with in the manner directed by the Hon'ble Bench.

| Bench                              | Link for appearing through VC before Bench                                     | Helpline Number |
|------------------------------------|--------------------------------------------------------------------------------|-----------------|
| Hon'ble Dr. Justice<br>B.R.Sarangi | https://us02web.zoom.us/j/87549284283?pwd=W<br>mRqR2xGUmxvdWNEY1V2SWlCUlh4dz09 |                 |
|                                    |                                                                                | 9861272728      |
|                                    | Meeting ID: 875 4928 4283                                                      |                 |
|                                    | Passcode: 1234                                                                 |                 |

\*\*The Cases which are passed over by the Single Bench of **Hon'ble Dr. Justice B. R. Sarangi** may be taken up as and when directed by the Bench.

- 1. <u>Learned Counsel / Party-in-person are requested to join the Video</u> <u>Conferencing for their respective items / cases by entering their name /</u> <u>identity and item number in correct manner.</u>
- 2. <u>Learned Counsel / Party-in-person are requested to not switch OFF their</u> <u>camera as long as they are connected in the Video Conferencing session.</u>
- 3. <u>Connectivity of Learned Counsel / Party-in-person to VC session may be</u> <u>subject to compliance of (1), (2) and (3) above. If any participant in the</u> <u>Video Conferencing session is found to have joined without having</u> <u>entered his/her name / identity and item number in correct manner or if</u> <u>any participant is found to be keeping the camera turned OFF during the</u> <u>Video Conferencing then such participant(s) may be disconnected from</u> <u>the VC session or dealt with in the manner directed by the Hon'ble</u> <u>Bench.</u>

| Bench                          | Link for appearing through VC before Bench                                                                                    | Helpline Number |
|--------------------------------|----------------------------------------------------------------------------------------------------|-----------------|
| Hon'ble Shri Justice<br>D.Dash | https://us02web.zoom.us/j/82344253174?pwd=MG<br>puVIFsb2NBVFNyK3RUblQ0VjFUQT09<br>Meeting ID: 823 4425 3174<br>Passcode: 1234 | 8249173728      |

\*\*The Cases which are passed over by the Single Bench of **Hon'ble Shri Justice D.Dash** may be taken up as and when directed by the Bench.

- 1. <u>Learned Counsel / Party-in-person are requested to join the Video</u> <u>Conferencing for their respective items / cases by entering their name /</u> <u>identity and item number in correct manner.</u>
- 2. <u>Learned Counsel / Party-in-person are requested to not switch OFF their</u> <u>camera as long as they are connected in the Video Conferencing session.</u>
- 3. <u>Connectivity of Learned Counsel / Party-in-person to VC session may be</u> <u>subject to compliance of (1), (2) and (3) above. If any participant in the Video</u> <u>Conferencing session is found to have joined without having entered his/her</u> <u>name / identity and item number in correct manner or if any participant is</u> <u>found to be keeping the camera turned OFF during the Video Conferencing</u> <u>then such participant(s) may be disconnected from the VC session or dealt</u> <u>with in the manner directed by the Hon'ble Bench.</u>

| Bench                | Link for appearing through VC before<br>Bench        | Helpline<br>Number |
|----------------------|------------------------------------------------------|--------------------|
| Hon'ble Shri Justice | https://us02web.zoom.us/j/82547171870?pw             |                    |
| B.Rath               | <u>d=b3c0SWs4RUICQVc2QIMwcGVGUEg5Zz</u><br><u>09</u> | 7978493475         |
|                      |                                                      |                    |
|                      | Meeting ID: 825 4717 1870                            |                    |
|                      | Passcode: 1234                                       |                    |

\*\*The Cases for Fresh Admission which are passed over by the Single Bench of

Hon'ble Shri Justice B.Rath shall be taken up after the completion of Fresh Admission matters.

- 1. <u>Learned Counsel / Party-in-person are requested to join the Video</u> <u>Conferencing for their respective items / cases by entering their name /</u> <u>identity and item number in correct manner.</u>
- 2. <u>Learned Counsel / Party-in-person are requested to not switch OFF their</u> <u>camera as long as they are connected in the Video Conferencing session.</u>
- 3. <u>Connectivity of Learned Counsel / Party-in-person to VC session may be</u> <u>subject to compliance of (1), (2) and (3) above. If any participant in the</u> <u>Video Conferencing session is found to have joined without having</u> <u>entered his/her name / identity and item number in correct manner or if</u> <u>any participant is found to be keeping the camera turned OFF during the</u> <u>Video Conferencing then such participant(s) may be disconnected from</u> <u>the VC session or dealt with in the manner directed by the Hon'ble</u> <u>Bench.</u>

| Bench                             | Link for appearing through VC before Bench                                     | Helpline<br>Number |
|-----------------------------------|--------------------------------------------------------------------------------|--------------------|
| Hon'ble Shri Justice<br>S.K.Sahoo | https://us02web.zoom.us/j/87595326237?pwd=dnZ<br>SaGhicW4vQ2NaeW9GZ09LR3FpQT09 | 8917457762         |
|                                   | Meeting ID: 875 9532 6237                                                      |                    |
|                                   | Passcode: 1234                                                                 |                    |

\*\*The Cases which are passed over by the Single Bench of **Hon'ble Shri Justice S.K.Sahoo** may be taken up as and when directed by the Bench.

1. <u>Learned Counsel / Party-in-person are requested to join the Video</u> <u>Conferencing for their respective items / cases by entering their name /</u> <u>identity and item number in correct manner.</u>

- 2. <u>Learned Counsel / Party-in-person are requested to not switch OFF their</u> camera as long as they are connected in the Video Conferencing session.
- 3. <u>Connectivity of Learned Counsel / Party-in-person to VC session may be</u> subject to compliance of (1), (2) and (3) above. If any participant in the Video Conferencing session is found to have joined without having entered his/her name / identity and item number in correct manner or if any participant is found to be keeping the camera turned OFF during the Video Conferencing then such participant(s) may be disconnected from the VC session or dealt with in the manner directed by the Hon'ble Bench.

| Bench                               | Link for appearing through VC before Bench                                                                                    | Helpline<br>Number |
|-------------------------------------|----------------------------------------------------------------------------------------------------|--------------------|
| Hon'ble Shri Justice<br>B.P.Routray | https://us02web.zoom.us/j/83285476970?pwd=YlZS<br>N2pEMFIVMUFGVkVSYTV0aWVqUT09<br>Meeting ID: 832 8547 6970<br>Passcode: 1234 | 9439572742         |

\*\*The Cases which are passed over by the Single Bench of **Hon'ble Shri Justice B.P.Routray** may be taken up as and when directed by the Bench.

- 1. <u>Learned Counsel / Party-in-person are requested to join the Video</u> <u>Conferencing for their respective items / cases by entering their name /</u> <u>identity and item number in correct manner.</u>
- 2. <u>Learned Counsel / Party-in-person are requested to not switch OFF their</u> camera as long as they are connected in the Video Conferencing session.
- 3. <u>Connectivity of Learned Counsel / Party-in-person to VC session may be</u> <u>subject to compliance of (1), (2) and (3) above. If any participant in the</u> <u>Video Conferencing session is found to have joined without having</u> <u>entered his/her name / identity and item number in correct manner or if</u> <u>any participant is found to be keeping the camera turned OFF during the</u> <u>Video Conferencing then such participant(s) may be disconnected from</u> <u>the VC session or dealt with in the manner directed by the Hon'ble</u> <u>Bench.</u>

| Bench                                 | Link for appearing through VC before Bench                                     | Helpline<br>Number |
|---------------------------------------|--------------------------------------------------------------------------------|--------------------|
| Hon'ble Shri Justice<br>S.K.Panigrahi | https://us02web.zoom.us/j/88551066716?pwd=K1U2<br>MklpT1FJQndiZVJYdnBtUFVVdz09 | 9439368933         |
|                                       | Meeting ID: 885 5106 6716<br>Passcode: 1234                                    |                    |

\*\*The Cases which are passed over by the Single Bench of **Hon'ble Shri Justice S.K.Panigrahi** may be taken up as and when directed by the Bench.

- 1. <u>Learned Counsel / Party-in-person are requested to join the Video</u> <u>Conferencing for their respective items / cases by entering their name /</u> <u>identity and item number in correct manner.</u>
- 2. <u>Learned Counsel / Party-in-person are requested to not switch OFF their</u> <u>camera as long as they are connected in the Video Conferencing session.</u>
- 3. <u>Connectivity of Learned Counsel / Party-in-person to VC session may be</u> <u>subject to compliance of (1), (2) and (3) above. If any participant in the</u> <u>Video Conferencing session is found to have joined without having</u> <u>entered his/her name / identity and item number in correct manner or if</u> <u>any participant is found to be keeping the camera turned OFF during the</u> <u>Video Conferencing then such participant(s) may be disconnected from</u> <u>the VC session or dealt with in the manner directed by the Hon'ble</u> <u>Bench.</u>

| Bench                | Link for appearing through VC before<br>Bench | Helpline Number |
|----------------------|-----------------------------------------------|-----------------|
|                      |                                               |                 |
| Hon'ble Shri Justice | https://us02web.zoom.us/j/88989715176?pwd=N   |                 |
| A K Mohanatra        | <u>VNnYVBOUGNvWndyckxHQXlwczJpZz09</u>        | 9971554878      |
| 11.11.11011apatra    |                                               | 3311004010      |
|                      |                                               |                 |
|                      | Meeting ID: 889 8971 5176                     |                 |
|                      | Passcode: 1234                                |                 |

\*\*The Cases which are passed over by the Single Bench of **Hon'ble Shri Justice A.K.Mohapatra** may be taken up as and when directed by the Bench.

- 1. <u>Learned Counsel / Party-in-person are requested to join the Video</u> <u>Conferencing for their respective items / cases by entering their name /</u> <u>identity and item number in correct manner.</u>
- 2. <u>Learned Counsel / Party-in-person are requested to not switch OFF their</u> <u>camera as long as they are connected in the Video Conferencing session.</u>
  - 3. <u>Connectivity of Learned Counsel / Party-in-person to VC session may be</u> <u>subject to compliance of (1), (2) and (3) above. If any participant in the</u> <u>Video Conferencing session is found to have joined without having</u> <u>entered his/her name / identity and item number in correct manner or</u> <u>if any participant is found to be keeping the camera turned OFF during</u> <u>the Video Conferencing then such participant(s) may be disconnected</u> <u>from the VC session or dealt with in the manner directed by the Hon'ble</u> <u>Bench.</u>

Learned Counsel/Parties in person are requested to follow the below mentioned instructions carefully while joining V.C. through the respective link. In case of any difficulty, the helpline numbers assigned to a particular Bench may please be contacted.

- Learned Counsel/ Party-in-Person shall join the V.C. one item prior to his/her matter in order to prevent undue load in the V.C. session which may lead to disconnection and disruption in Court proceeding e.g. Learned Counsel whose case is listed at item no.11 shall join the V.C. only when item no.10 is taken up by the Court and not before that.
- 2. Learned Counsel/Party-in-person shall keep their microphone muted except while interacting with the Bench.
- Learned Counsel/Party-in-person whose cases are listed as item nos.1 & 2 shall join the V.C. sufficiently prior to start of Court time.

- 4. Learned Counsel/Parties are requested to regularly watch the Display Board website of the Hon'ble Court which is available at <u>www.ohcdb.in</u> to ascertain which Item Number is being taken up by the Bench. It is advised to keep the browser refreshed frequently while viewing this website to avoid lag in reflection of updated data in said website.
- 5. Any testing shall be concluded sufficiently prior to start of Court. Once the Court is in Session, no attempts should be made by anyone to join the V.C. except in the manner stated above.
- 6. Learned Counsel are requested to write their respective item numbers, wherever applicable, while joining the V.C. Session through Zoom Meetings.

In view of the ongoing crisis caused due to the pandemic, all concerned are requested to cooperate with the above arrangements.

#### THE HIGH COURT OF ORISSA,

#### BY ORDER,

CUTTACK

THE 12TH JANUARY, 2022

## Sd/S.P.Ray Choudhury 12/01/2022 DEPUTY REGISTRAR (JUDL.)

## <u>Annexure-I</u>

#### (Guidelines for appearing through Video Conferencing from Remote Locations)

If the learned Counsel intend to appear through Video Conferencing from their respective Homes/Offices/Any other Remote Location, they may please follow the procedure laid down below :-

- 1. Learned Counsel and Litigants may appear through Video Conferencing before a Bench by following the Zoom VC Manual at **Annexure-II**.
- 2. Learned Advocates / Parties-in-person may install "Zoom Meetings" in their devices for better experience.

Application in their Mobile Phones from Android Play Store or Apple Store.

3. The VC link for every Bench is mentioned in the CauseList Notice. While accessing this notice/document in soft format in website of Hon'ble Court, the concerned Advocates may please click such link for appearing before their concerned Bench. Please ensure that the link is not shared with anyone unconnected with the case. The Bench may direct for removal of any participant during Virtual Hearing for any reason deemed fit and proper.

In case of any difficulty, the helpline numbers assigned to aparticular Bench may please be contacted.

- 4. The concerned Bench may direct as to which and how many number of participants may be joined in VC session at a time keeping in view the functionality of VC software and various related factors.
- 5. Sometimes to avoid disturbance or overlapping of sound or upon direction of the Bench, the operator may restrict the unmuting facility. In such a case, Kindly wait till your item number is called. Please do not unmute the microphone until your item number reaches. Microphone should again be muted once the interaction with the Bench is over.
- 6. During video conferencing, the Advocates/ parties-in-person are requested to keep the screen rotation of their mobile on and to hold the mobile phone in landscape position.
- 7. If for any reason, Video conferencing cannot be held through Zoom Application, the case may be heard in any other method as the Bench directs.
- 8. Robust bandwidth/network connectivity has to be ensured by the Advocate/Party in such device through which it is intended to join the Video Conferencing. It shall also be the responsibility of the Advocate/Party to arrange camera, microphone etc which are required for joining Video Conferencing.

- 9. It is highly important that if VC is being joined through a mobile phone then its network signal should be steady and no call should be made to / from such phone during VC session or else the connection shall get disrupted.
- 10. In case for any reason connection gets disconnected before the hearing of the matter is over, Advocates/Parties shall again follow the same method as stated above to rejoin the Video Conferencing.
- 11. All applicable decorum as maintained in a Courtroom shall be maintained by Advocates/Parties appearing through Video Conferencing and they should be properly dressed.
- 12. Only one person may speak at a time or else there will be overlapping of voices and echo shall be caused thereby disturbing the proceeding. The participant of the VC who is not interacting with the Bench should mute the microphone to avoid disturbance/overlapping of sounds.
- 13. Silence should be maintained in the surrounding area so that there is no noise interference while the Hon'ble Bench and the Counsel are interacting through VC. Surrounding noise or other kind of disturbance such as highspeed fan should be avoided as far as possible to ensure clear transmission of voice.
- 14. If any participant of the VC shall perform any act which is either not related to the hearing or is done without the permission of the Bench then he/she may get disconnected from VC and action as directed by the Bench may be taken in the matter.
- 15. Recording and / or publishing or sharing of the VC proceeding is strictly prohibited.

N.B: Please refer to the Zoom User Manualin the next page (Annexure II).

## ANNEXURE- II

#### ZOOM USER MANUAL

There are two options for connecting to Video Conferencing through Zoom:-

## By clicking Zoom VC Link (through Desktop/ Laptop or Mobile Phone By entering ZOOM Meeting ID and PASSCODE (through Desktop/ Laptop or MobilePhone)

#### CONNECTING BY USING ZOOM VC LINK WHEN JOINING THROUGHLAPTOP/DESKTOP

1. Click on given Zoom Link published in the Cause List Notice for particular Bench.

For example: -

https://us02web.zoom.us/j/84202003923

The system will take you to the screen below:-

| zoom |                                                                                                  | Supp                | port English 🗸 |
|------|--------------------------------------------------------------------------------------------------|---------------------|----------------|
|      |                                                                                                  |                     |                |
|      |                                                                                                  |                     |                |
|      |                                                                                                  |                     |                |
|      | Click Open Zoom Meetings on the dialog shown by your browser                                     |                     |                |
|      | If you don't see a dialog, click Launch Meeting below                                            |                     |                |
|      | By clicking "Launch Meeting", you agree to our Terms of Service and Privacy Statement            |                     |                |
|      | Launch Meeting                                                                                   |                     |                |
|      |                                                                                                  | To download,        |                |
|      | Don't have Zoom Client installed Download Now                                                    | click here          |                |
|      | Having issues with Zoom Climit? Join from Your Browser                                           |                     |                |
|      |                                                                                                  | To join from browse | r, Click here  |
|      | Copyright ©2021 Zoom Video Communications, Inc. All rights reserved.<br>Privacy & Legal Policies |                     |                |

One can proceed to select download now option. After download is complete, please click on the downloaded file. Proceed to install. Wait till installation is complete.

or

Select the option "Join from Your Browser".

2. Click on "Open Zoom Meetings".

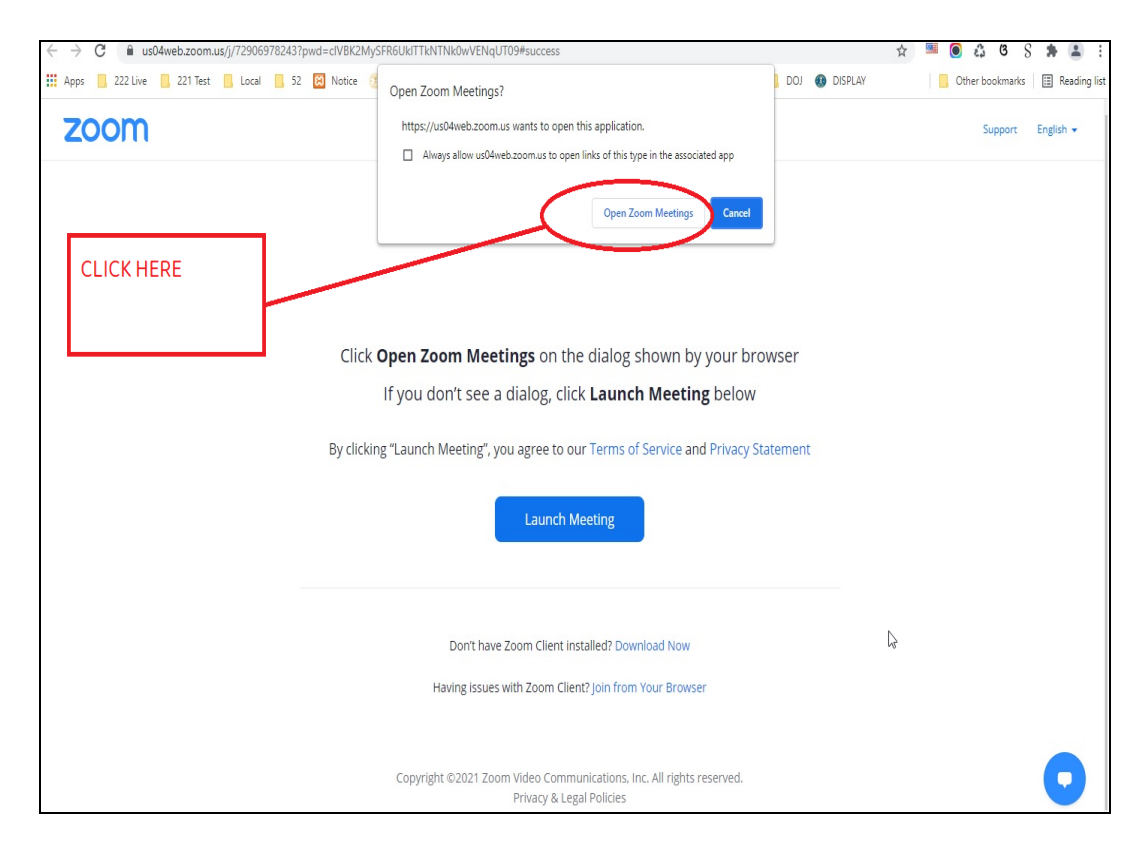

3. a) If the Video Conferencing has not started, then please wait until the host starts the VC.

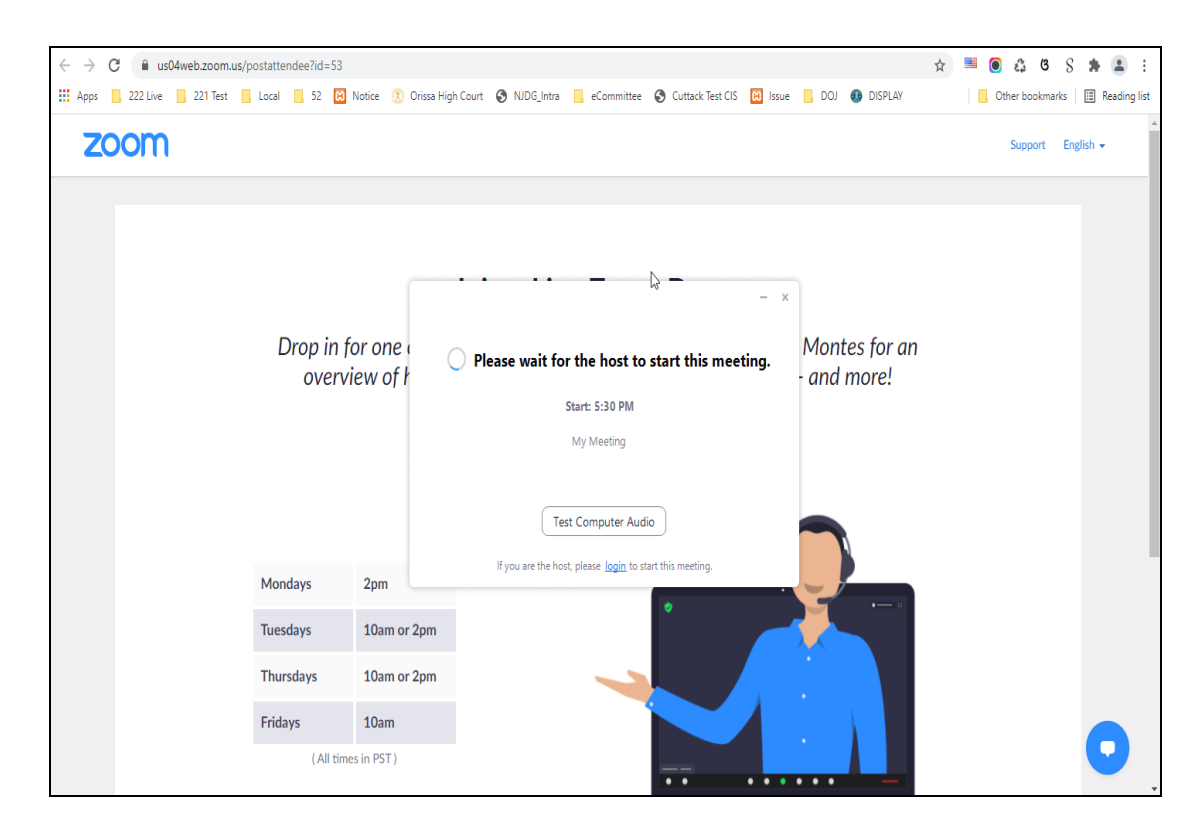

b) If virtual waiting Room has been enabled for a particular Bench, then the following message will be shown. In such a case, please wait for the host to let you in. This shall however be subject to the direction of the concerned Bench.

| $\leftrightarrow \rightarrow c$ | C 🔒 u                               | s04web.zoom.u | us/postattendee?id=53 |                 |                                                      |                                                             | ☆ | · | 4        | ß       | 8 🖠     | •         | :    |
|---------------------------------|-------------------------------------|---------------|-----------------------|-----------------|------------------------------------------------------|-------------------------------------------------------------|---|---|----------|---------|---------|-----------|------|
| Apps                            | , 222 Live                          | 📙 221 Test    | 📙 Local 📃 52 🔀        | Notice 🕐 Orissa | High Court 🔇 NJDG_Intra 📙 eCommittee 🔇 Cuttack Te    | est CIS 🔀 Issue 📙 DOJ 🚯 DISPLAY                             |   |   | Other bo | okmarks |         | Reading I | list |
| ZC                              | om                                  |               |                       |                 |                                                      |                                                             |   |   | Supp     | ort E   | inglish | •         | ^    |
|                                 |                                     |               | Drop in f             | or one of c     | O Zoom Meeting                                       | <b>O</b><br>ert, Raul Montes for an<br>dectings - and more! |   |   |          |         |         |           |      |
| overview of now                 |                                     |               |                       |                 | host will let you in soon.<br>My Meeting<br>7/8/2021 |                                                             |   |   |          |         |         |           |      |
|                                 | Mondays 2pm<br>Tuesdays 10am or 2pm |               | 170/2021              |                 |                                                      |                                                             |   |   |          |         |         |           |      |
|                                 |                                     |               |                       |                 |                                                      |                                                             |   |   |          |         |         |           |      |
|                                 |                                     |               | Thursdays             | 10am or 2pm     |                                                      |                                                             |   |   |          |         |         |           |      |
|                                 | Fridays 10am                        |               | Iest Computer Audio   |                 |                                                      |                                                             |   |   |          |         |         |           |      |
|                                 |                                     |               | ( All time            | es in PST )     |                                                      |                                                             |   |   |          |         |         |           |      |

4. Select the option "Join with Computer Audio" to remain audible. The system may ask for permission to allow using the device camera and microphone. The same may be allowed.

| ← → C ■ us02web.zoom.us/j/84202003923#s Zoom Meeting        | - 0 X           | ♀☆ ♪ :                          |
|-------------------------------------------------------------|-----------------|---------------------------------|
| 🛄 Apps M Gmail 🧧 YouTube 🐹 Maps 💁 Goog                      |                 | image wit 🟮 Update Multiple M » |
| zoom                                                        |                 | Support English +               |
| Join Audio                                                  | ×               |                                 |
| Join with Computer Audio<br>Test Speaker and Microphone     | High Court of O |                                 |
| Automatically join audio by computer when joining a meeting |                 |                                 |
| Orissa High Court                                           | DJ Nabarangpur  |                                 |
|                                                             |                 |                                 |
|                                                             |                 |                                 |

5. Tap or click "Unmute" and "Start video". Please ensure that there is no red diagonal line across the video and microphone icons.

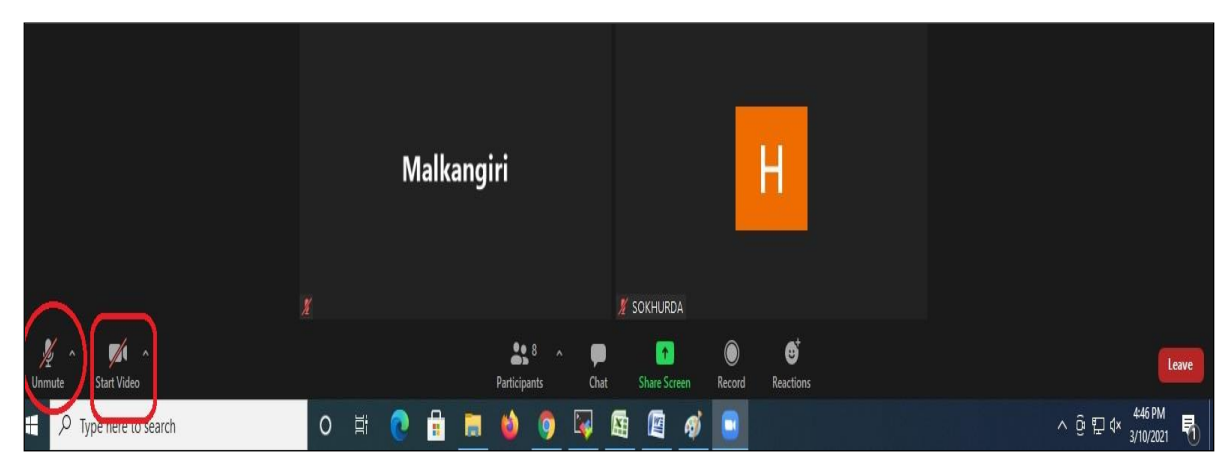

- You can select the camera or audio source you would like to use if you have available options.
- If you have only one camera or audio source, it will be selected by default.

## **CONNECTING TO ZOOM USING ZOOM LINK THROUGH MOBILE PHONE**

1. Click on given Zoom Link. For example:-

https://us02web.zoom.us/j/84202003923

The system will take you to the following screen:-

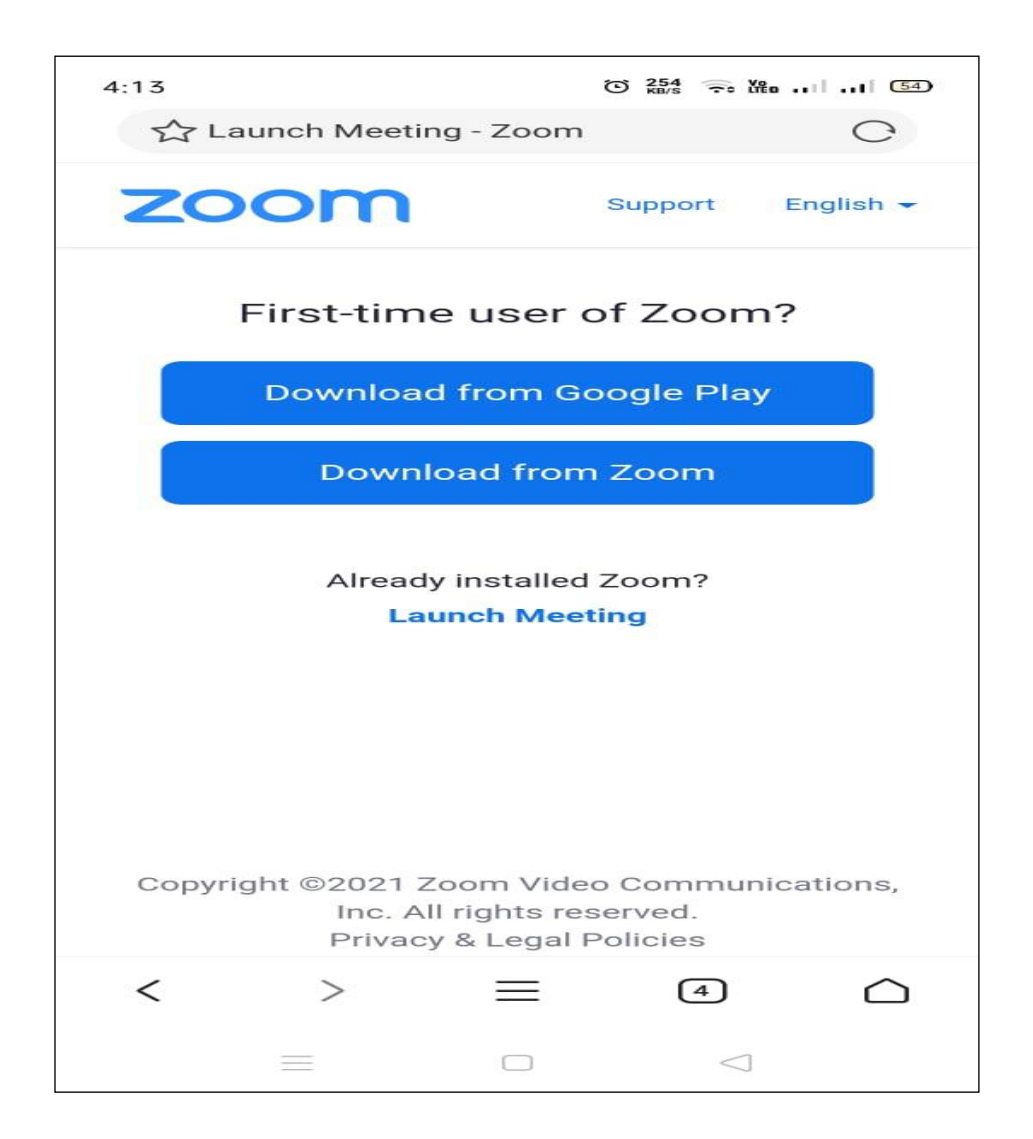

One can proceed to select download option depending on the Mobile Phone in use. Wait till installation is complete

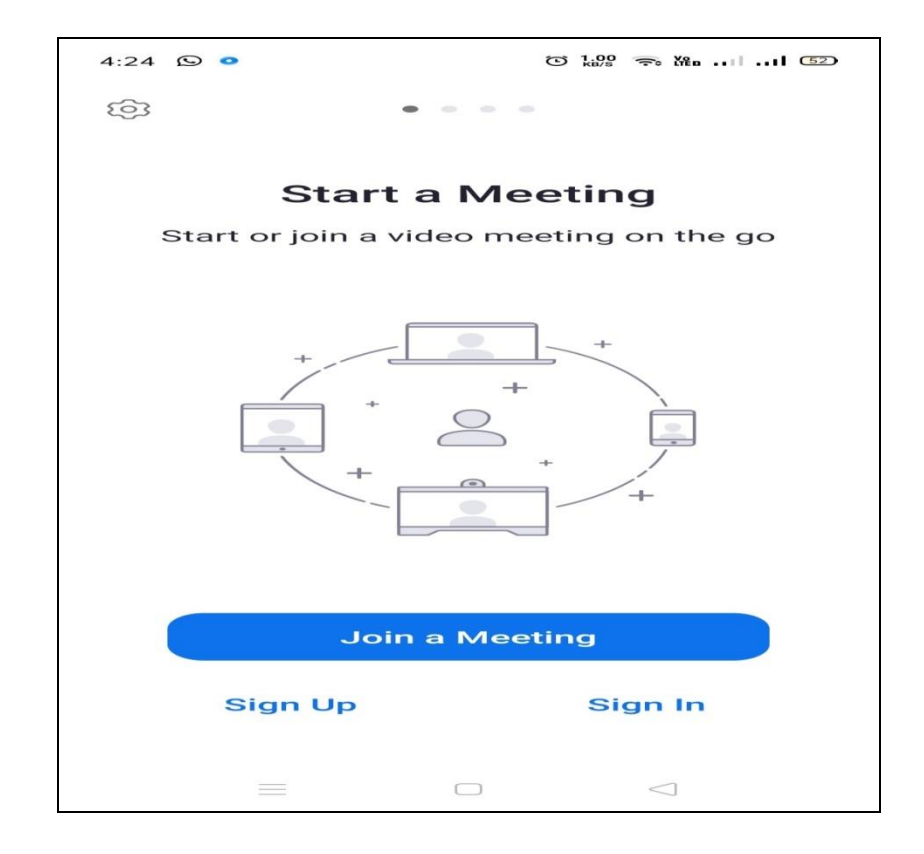

## Enter your Name or any other details

| 5:49 🗭 🛆 🛲 🖿 •       | © 5.00 示 ℃n 43 |
|----------------------|----------------|
| O Preparir           | ng meeting     |
|                      |                |
|                      |                |
|                      |                |
|                      |                |
|                      |                |
|                      |                |
| Please enter your na | me             |
| Name                 |                |
| -                    |                |
| Cancel               | ок             |
|                      |                |
|                      |                |
|                      |                |
|                      |                |
|                      |                |
|                      |                |
|                      |                |
|                      |                |

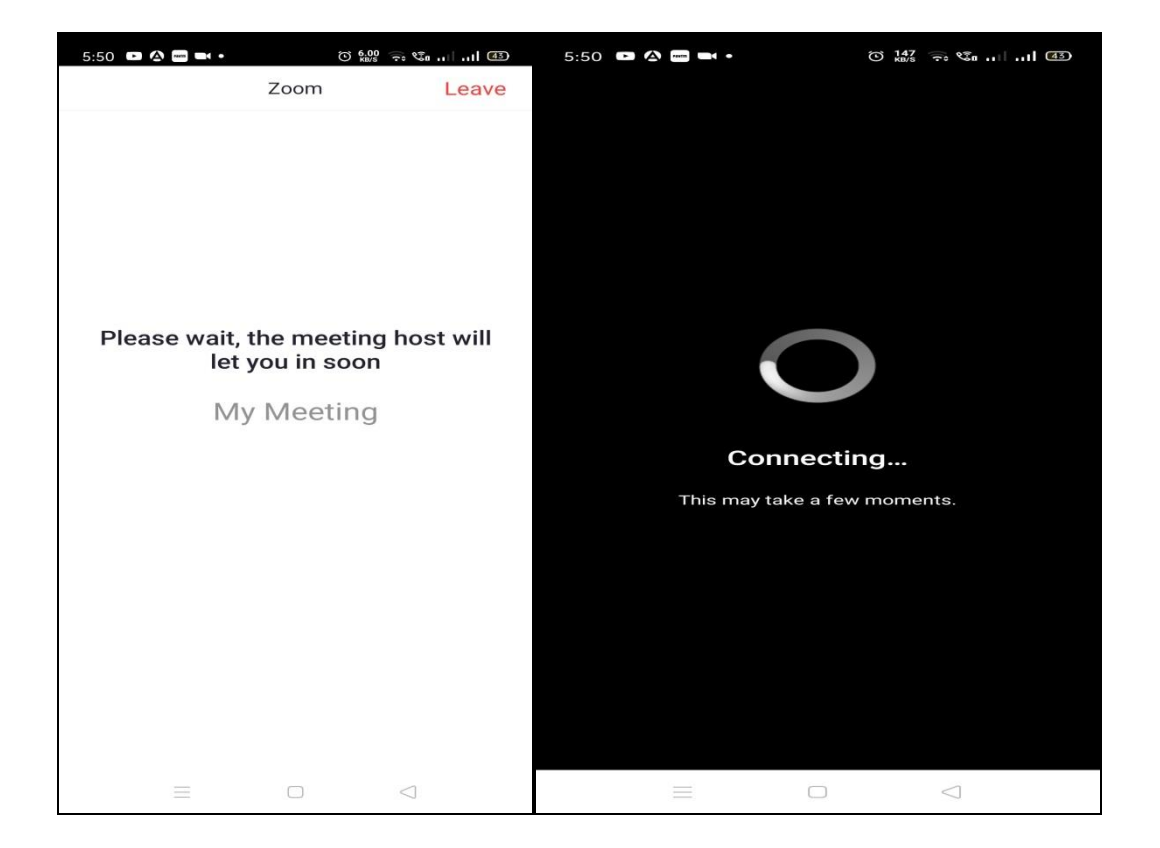

2. Select"Join with Computer Audio" or "Join with Wifi or Cellular data" to remain audible.

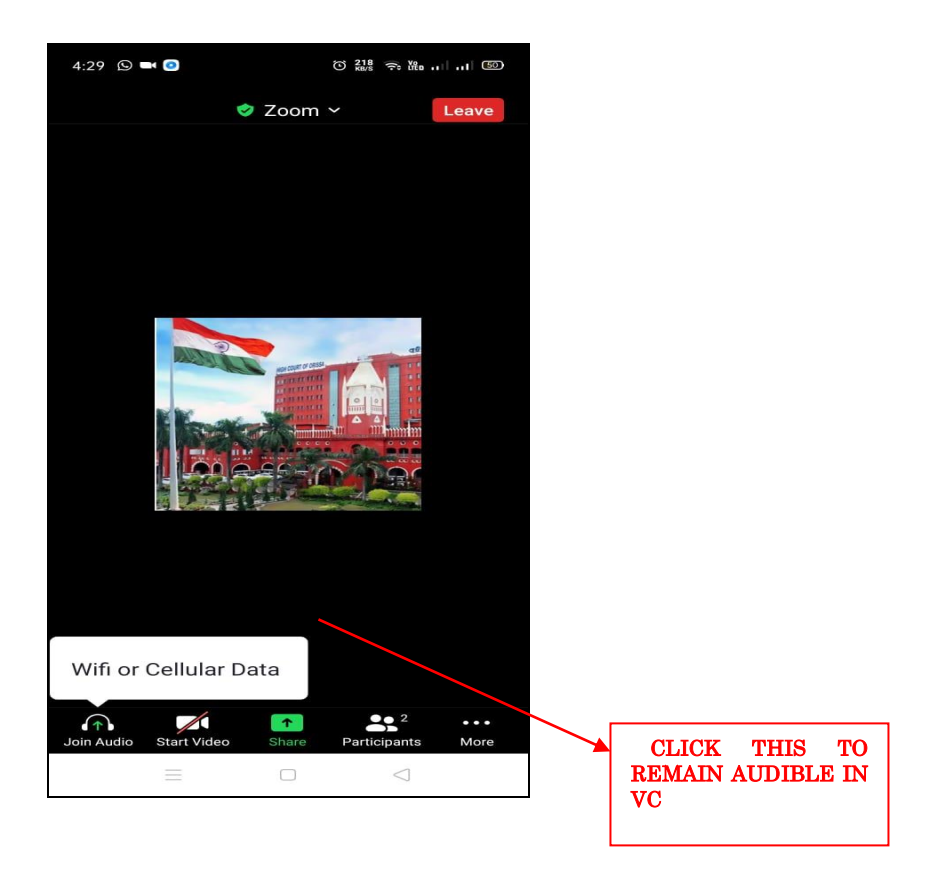

**3.** You have connected successfully to the zoom meeting.

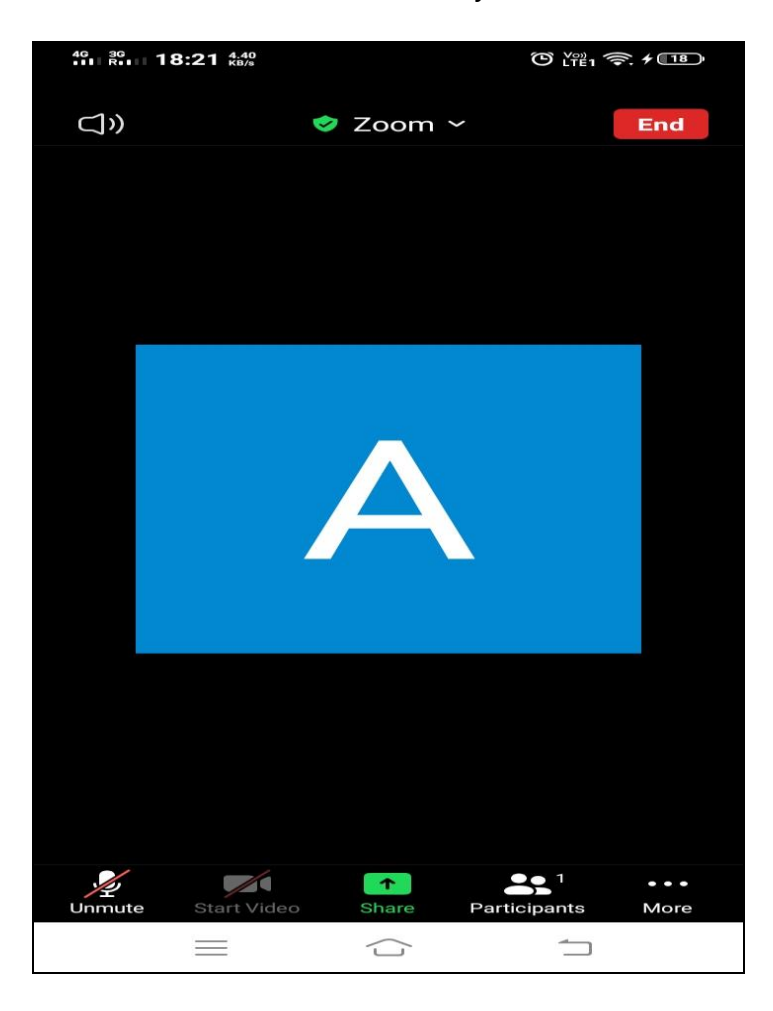

## <u>CONNECTING TO ZOOM USING ZOOM ID AND PASSCODE(Joining through Laptop/Desktop)</u>

1. Click on Zoom from google and then Click on "Join a Meeting":-

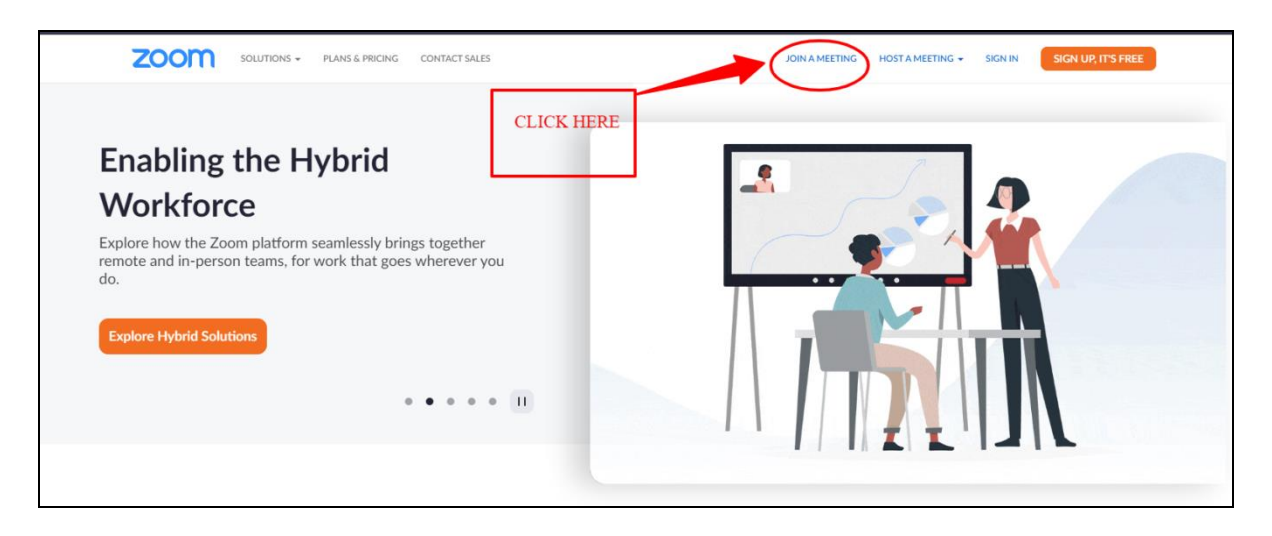

2. Enter Your meeting ID and click on join.

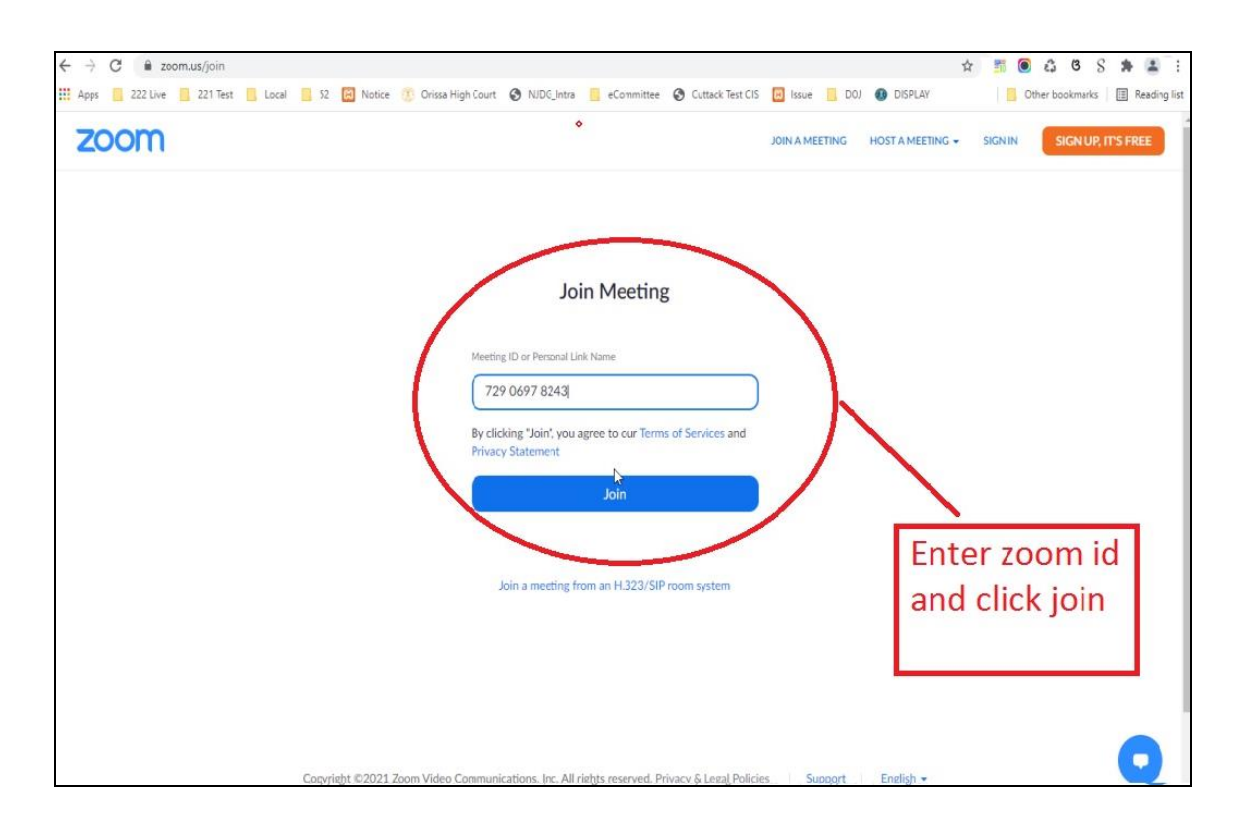

3. Click on "open zoom meetings".

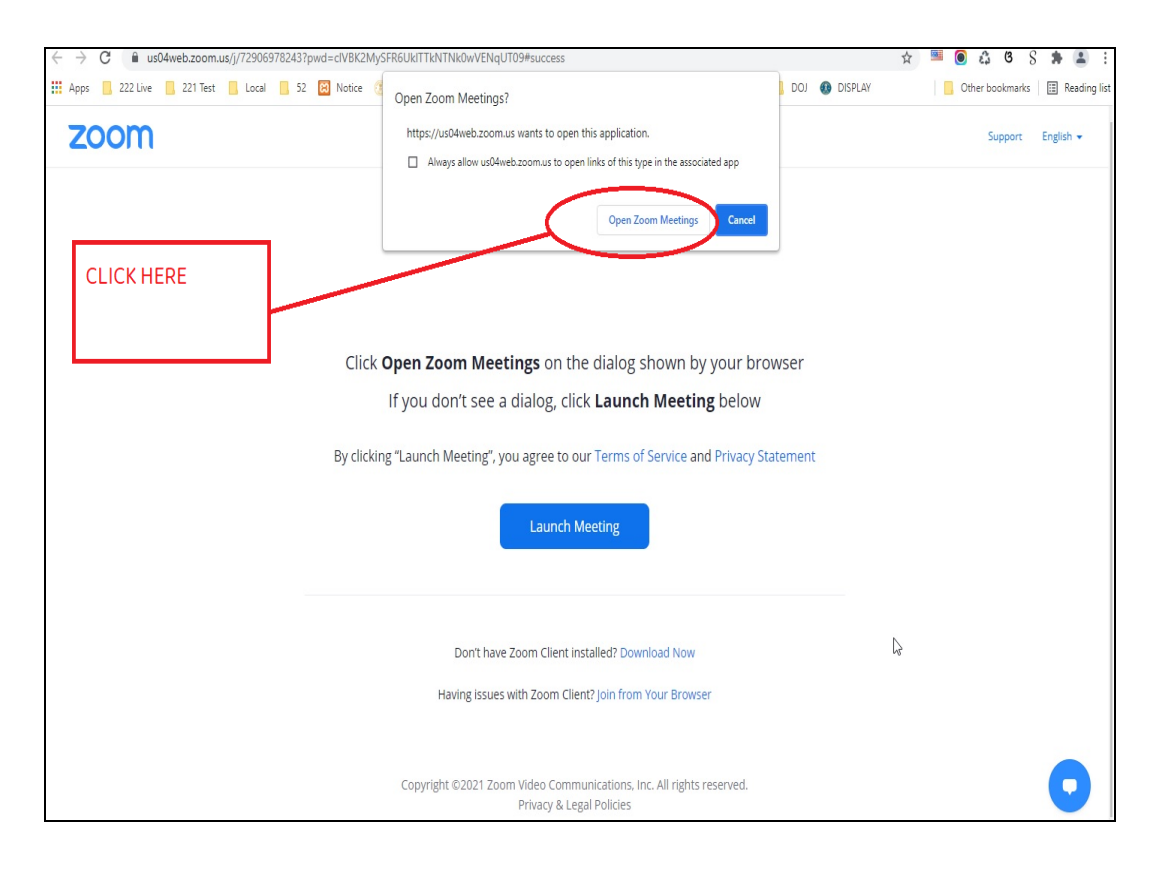

4. Enter meeting Passcode.

|                                         |                                                  | •                                                  |                               |
|-----------------------------------------|--------------------------------------------------|----------------------------------------------------|-------------------------------|
| ← → C 🔒 zoom.us/j/72906978243?from=join | #success                                         |                                                    | * 📑 🖲 🖧 ଓ Տ 🗯 😩               |
| Apps 222 Live 221 Test Local 52         | 🙁 Notice 🔅 Orissa High Court 🔇 NJDG_Intra 📒 eCon | nmittee 🔇 Cuttack Test CIS 📔 Issue 📒 DOJ 🐠 DISPLAY | 🛄 Other bookmarks 🔠 Reading I |
| zoom                                    |                                                  |                                                    | Support English 👻             |
|                                         | Enter meeting passcode                           | ×                                                  |                               |
|                                         | Enter meeting                                    | passcode                                           |                               |
|                                         | Click Open Z                                     | ur browser                                         |                               |
|                                         | If you                                           | elow                                               |                               |
|                                         |                                                  |                                                    |                               |
|                                         | By clicking "Launc                               | vacy Statement                                     |                               |
|                                         |                                                  |                                                    |                               |
|                                         | Join N                                           | Reeting Cancel                                     |                               |
|                                         |                                                  |                                                    |                               |
| _                                       |                                                  |                                                    |                               |
|                                         | Don't have Zoom Client inst                      | alled? Download Now                                |                               |
|                                         | Having issues with Zoom Client                   | 2 Join from Your Browser                           |                               |
|                                         | Having issues with 20011 Citem                   |                                                    |                               |
|                                         |                                                  |                                                    |                               |
|                                         | Copyright ©2021 Zoom Video Commu                 | nications, Inc. All rights reserved.               |                               |
|                                         | Privacy & Lega                                   | l Policies                                         |                               |

5. a) Please wait until the host starts the meeting.

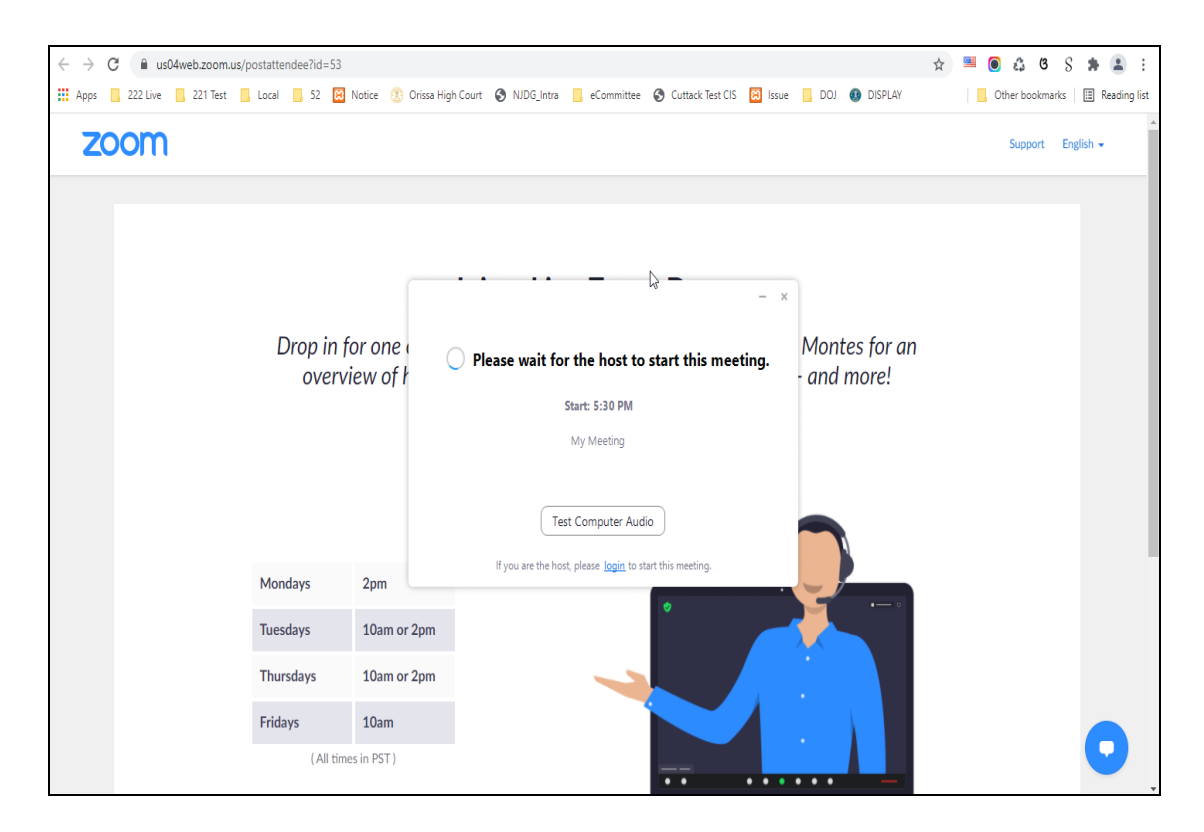

#### b) Please wait until the hosts let you in.

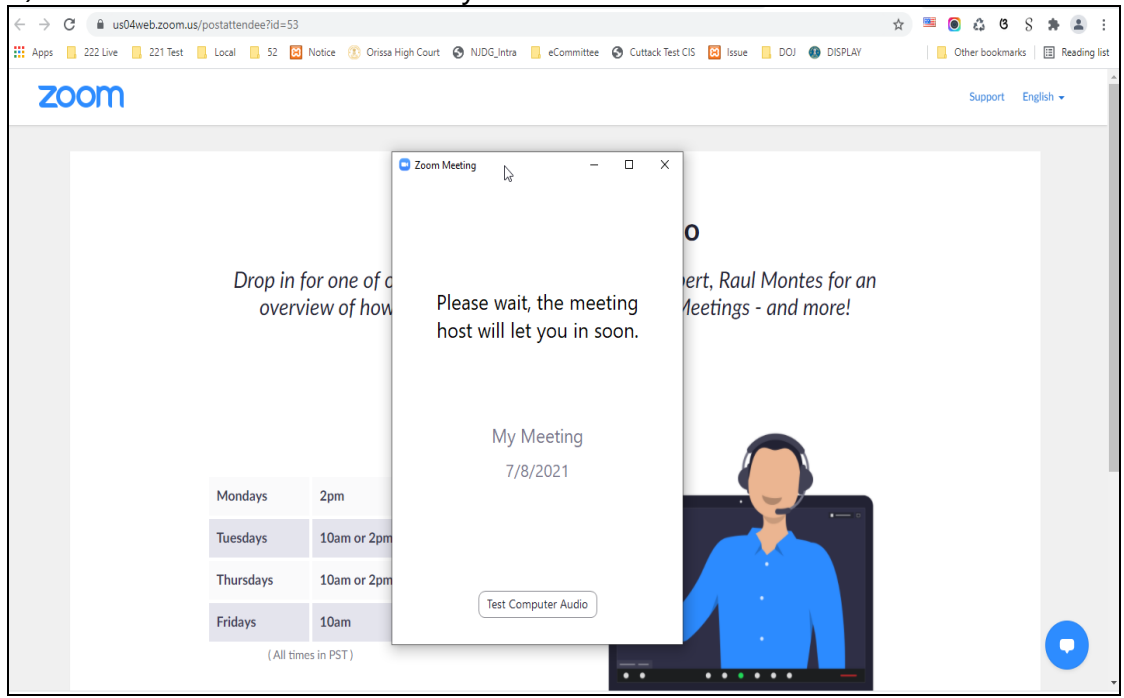

6. After admitted by Host select "Join with Computer Audio".

| 🔮 Email Web Client Sign In 🛛 🗙 🛛 🚯 COURT | DISPLAY X G Email: Inbox (311) X M Zoom Use                     | er Guide (1),pdf - ashis: x 🔇 Launch Meeting - Zoom x +    | – ō ×                              |
|------------------------------------------|-----------------------------------------------------------------|------------------------------------------------------------|------------------------------------|
| ← → C 🔒 us02web.zoom.us/j/84202003       | 3923## 🖸 Zoom Meeting                                           | - 0 X                                                      | ९ 🕁 🔕 :                            |
| 🏭 Apps M Gmail 🙆 YouTube 🐰 Maps 🔩        | g Goog                                                          |                                                            | image wit 🟮 Update Multiple M »    |
| zoom                                     |                                                                 |                                                            | Support English +                  |
|                                          | Join Mudio Join with Computer Audio Text Speaker and Microphone | × High Court of O Court of Orissa is connecting to audio ~ |                                    |
|                                          | Orissa High Court                                               | DJ Nabarangpur                                             |                                    |
| P Type here to search                    | 이 봐 💽 🔒 🛤 🌢 🎯 🗔 🗳                                               | 1 <i>q</i> i (2) 📧                                         | ^ 한 단 석 <sup>SMPM</sup> <b>탓</b> ) |

- 7. Tap or click "Unmute" and "Start video"; ensure that there is no red diagonal line across the video and microphone icons.
  - You can select the camera or audio source you would like to use if you have available options.
  - If you have only one camera or audio source, it will be selected default(above).

|                                | Malkangiri                | H<br>SOKHURDA                 |                            |
|--------------------------------|---------------------------|-------------------------------|----------------------------|
| y ^ Vi ^<br>Unmute Start Video | Station Participants Chat | Share Screen Record Reactions | Leave                      |
| Type nere to search            | 0 🛱 💽 🔒 🔚 👹 🚳 🕼           | 1 🖻 🐗 💽                       | ^ 연 및 ଏ× <sup>446 PM</sup> |

#### JOIN USING ZOOM ID AND PASSCODE THROUGH MOBILE PHONE

- 1. Open Zoom App installed in your Mobile phone.
- 2. Click on "Join a Meeting".

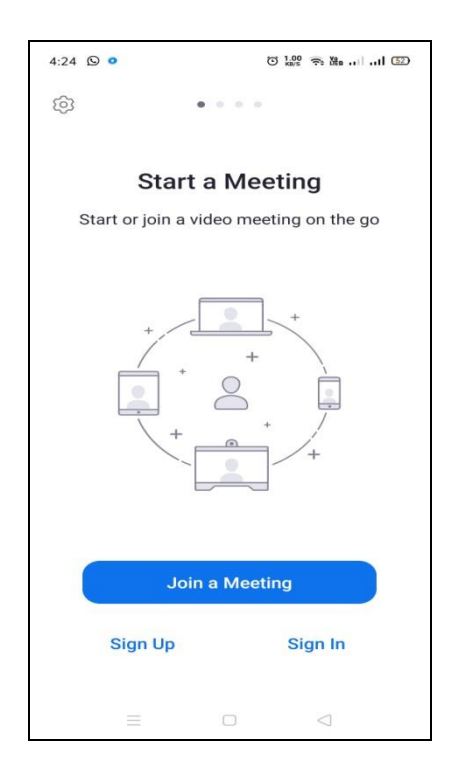

3. Enter Zoom ID as shown in imagebelow:-

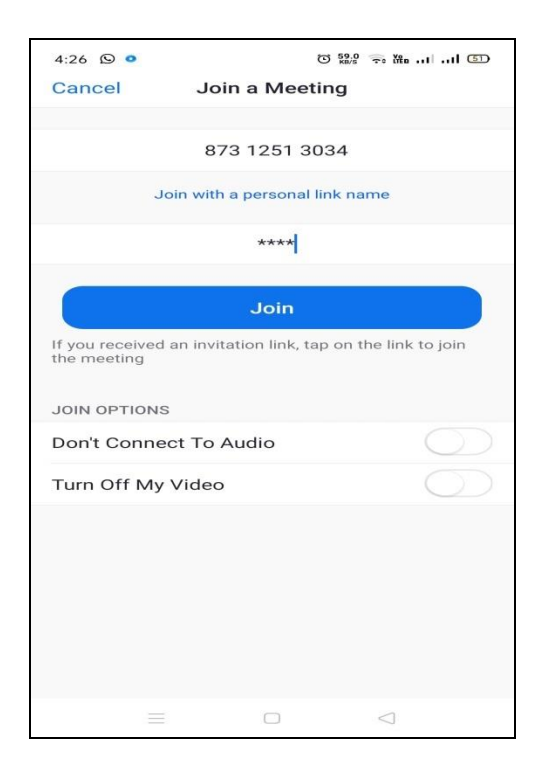

Always join with microphone muted and video off. The Camera may be turned on after joining and microphone may be unmuted when necessary.

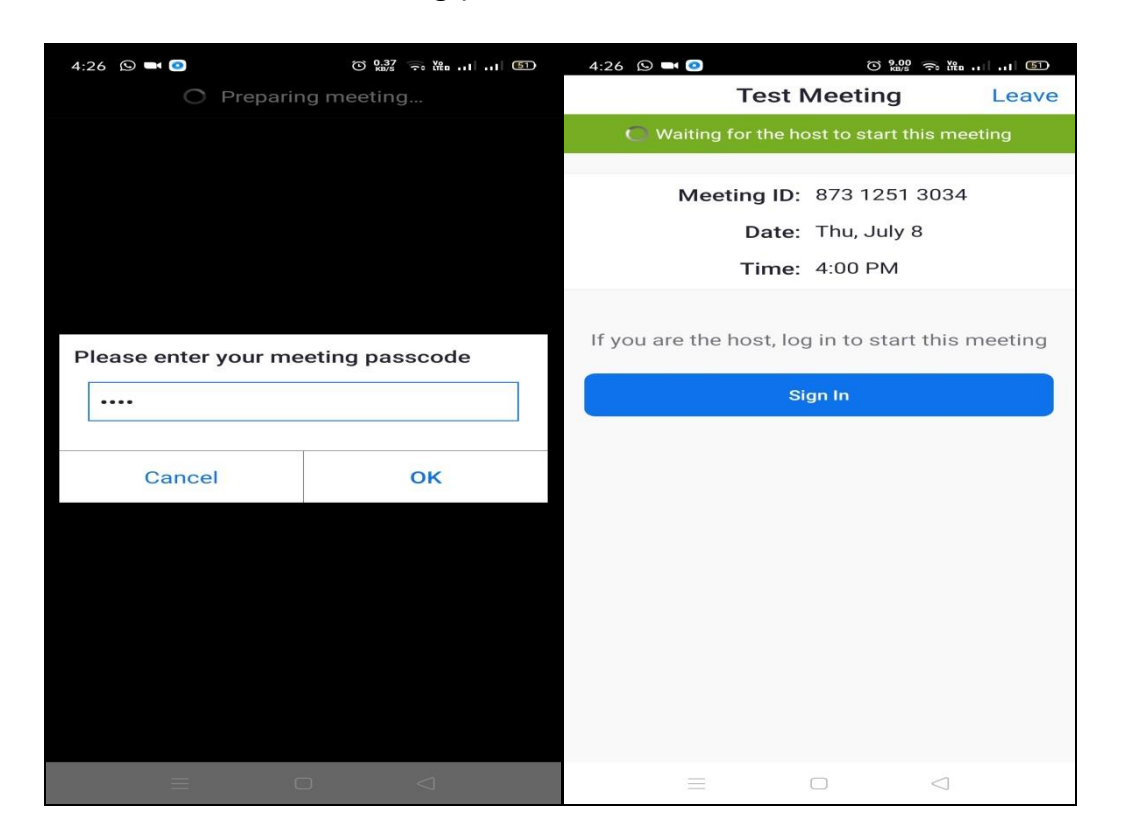

4. Please enter Your Meeting passcode and wait until the host starts the meeting.

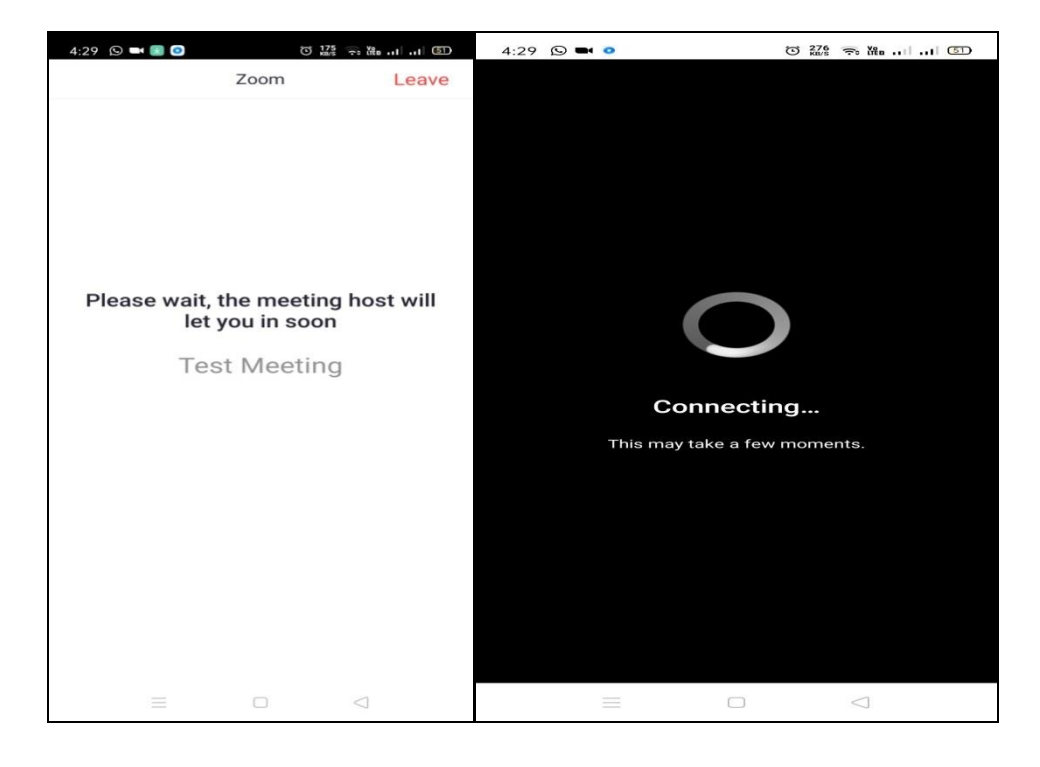

5. After admitted by Host, select the option **"Join with Computer Audio"** or **"Join with Wifi or Cellular data".** 

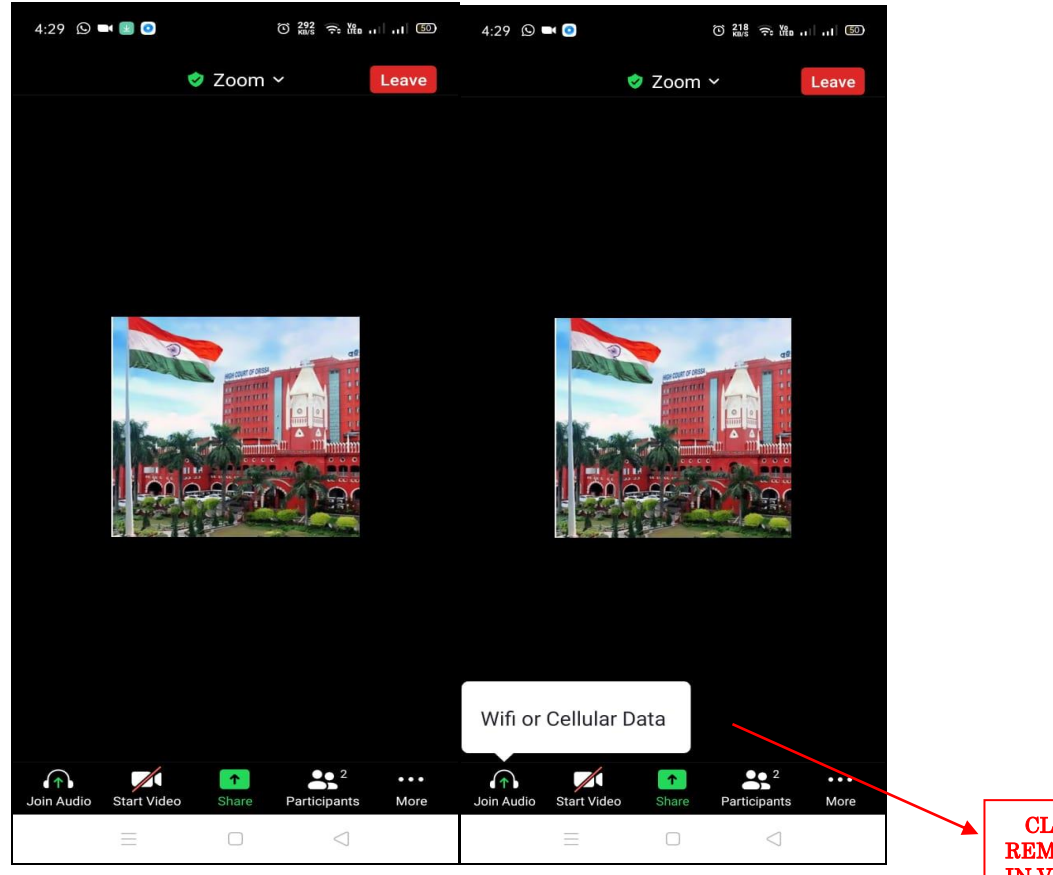

CLICK THIS TO REMAIN AUDIBLE IN VC

6. You have connected successfully to the zoom meeting.

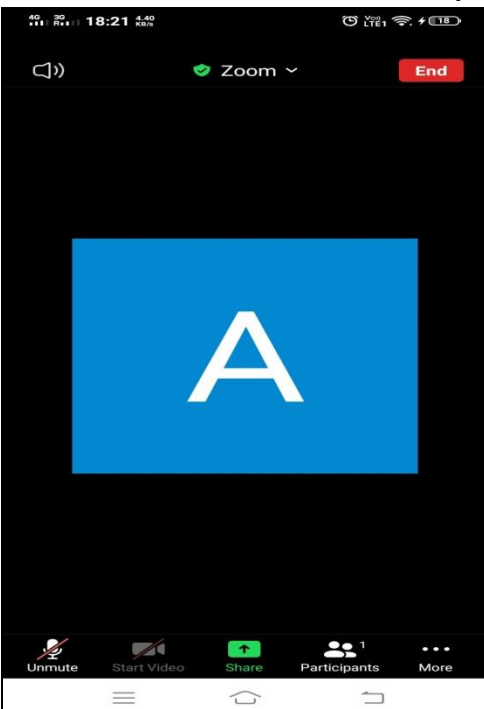